Sécurité des Systèmes d'Information et de Communication

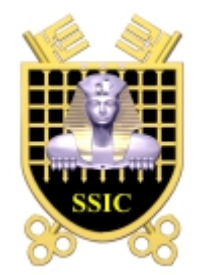

## ALCASAR <u>Application L</u>ibre pour le <u>C</u>ontrôle d'<u>A</u>ccès <u>S</u>écurisé et <u>A</u>uthentifié au <u>R</u>éseau

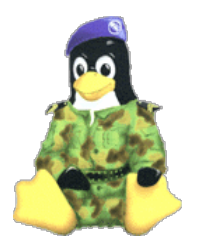

# **INSTALLATION**

| Projet : ALCASAR                                                                          | Auteur : Rexy with support of « Alcasar team » |
|-------------------------------------------------------------------------------------------|------------------------------------------------|
| Objet : Installation                                                                      | Version : 1.9                                  |
| Mots clés : portail captif, contrôle d'accès, imputabilité, traçabilité, authentification | Date : juin 2010                               |

## Table des matières

| Introduction                                  | 2 |
|-----------------------------------------------|---|
| Pré requis matériel                           | 3 |
| Pré requis logiciel                           | 3 |
| Installation du système d'exploitation        | 3 |
| Installation d'ALCASAR                        | 7 |
| Désinstallation et réinstallation d'ALCASAR   | 8 |
| Fiche récapitulative des paramètres d'ALCASAR | 9 |
|                                               |   |

#### **Introduction**

ALCASAR est un portail captif authentifiant sécurisé. Ce document décrit la procédure d'installation de ce portail. Il est complété par les trois documents suivant :

- le document de présentation ;
- le document d'exploitation ;
- la documentation technique.

Si vous possédez déjà une version d'ALCASAR fonctionnelle et que vous désirez effectuer une mise à jour, reportez-vous sur la documentation d'exploitation (chapitre mise à jour).

ALCASAR peut être installé sur un PC bureautique standard dont la totalité du disque dur est utilisée. Ce PC doit posséder deux cartes réseau. La première (eth0) est connectée à l'équipement du Fournisseur d'Accès Internet (FAI). La deuxième (eth1) est connectée à l'Équipement Actif de Réseau (EAR) utilisé pour desservir le réseau des stations de consultation.

Un plan d'adressage par défaut est défini (192.168.182.0/24). Celui-ci peut-être modifié lors de l'installation d'ALCASAR. L'ordinateur hébergeant ALCASAR possède toujours la première adresse de ce plan (a.b.c.1). Ce plan est divisé en deux :

- la première moitié est dédiée aux équipements dont l'adressage est fixe ;
- la deuxième moitié est affectée aux équipements dont les adresses sont attribuées dynamiquement par ALCASAR via le protocole « dhcp ».

Ce découpage permet de connecter sans risque de recouvrement des équipements à adressage dynamique (équipements de consultation) et d'autres à adressage statique comme des imprimantes, des serveurs, des équipements actifs de réseau (points d'accès WiFi, commutateurs, etc.) ou des équipements incompatibles avec l'adressage dynamique. Le réseau de consultation peut exploiter plusieurs technologies d'accès (Ethernet, wifi, CPL, bluetooth, etc.). La seule contrainte consiste à n'utiliser ni routeur ni serveurs DHCP sur ce réseau. Voici deux exemples de plan d'adressage de classes différentes :

Exemple du plan d'adressage de classe C proposé par défaut (252 équipements de consultations)

- Adresse IP du réseau : 192.168.182.0/24 (masque : 255.255.255.0)
- Nombre maximum d'équipements sur le réseau de consultation : 251
- Adresse-IP-ALCASAR : 192.168.182.1
  - Paramètres des équipements à adressage fixe :
    - adresse IP : de 192.168.182.2 à 192.168.182.126
    - adresses des serveurs DNS et du routeur par défaut (default gateway) : adresse IP d'ALCASAR (192.168.182.1) ;
    - masque de réseau : 255.255.255.0
- Paramètres des équipements à adressage dynamique (fournis automatiquement par ALCASAR) :
  - o adresse IP :de 192.168.182.128 à 192.168.182.254
  - les autres paramètres sont identiques à l'adressage fixe

Exemple d'un plan d'adressage de classe B (65532 équipements de consultation)

- Adresse IP du réseau : 172.16.0.0/16 (masque : 255.255.0.0)
- Nombre maximum d'équipements sur le réseau de consultation : 65531
- Adresse-IP-ALCASAR : 172.16.0.1
- Équipements à adressage fixe :
  - adresse IP : de 172.16.0.2 à 172.16.126.254
  - adresses des serveurs DNS et du routeur par défaut (default gateway) : adresse IP d'ALCASAR (172.16.0.1) ;
  - masque de réseau : 255.255.0.0
- Paramètres des équipements à adressage dynamique (fournis automatiquement par ALCASAR) :
- adresse IP :de 172.16.127.1 à 172.16.255.254
  - $\circ \quad$  les autres paramètres sont identiques à l'adressage fixe

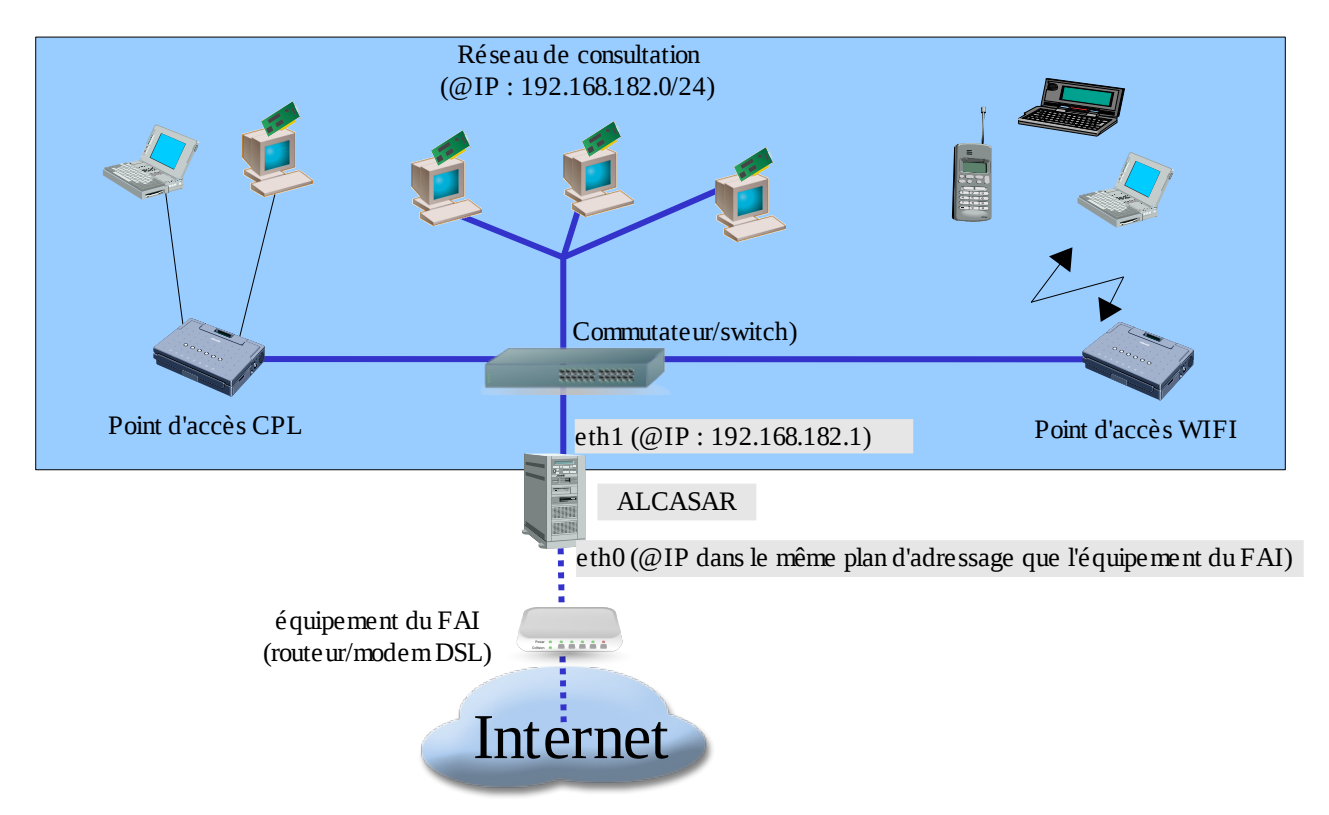

#### Pré requis matériel

Pour pouvoir fonctionner, ALCASAR n'exige qu'un PC bureautique standard possédant 2 cartes réseau Ethernet. Une attention particulière doit être apportée à la capacité du disque dur (>=50 Go) afin que celui-ci soit en mesure de stocker les fichiers journaux liés à la traçabilité des connexions. ALCASAR intègre un système de filtrage WEB (URL et contenu). Si vous décidez d'activer ce système de filtrage, il est recommandé d'installer au moins 512 MO de mémoire vive afin d'assurer une rapidité de traitement acceptable. À titre d'exemple, un organisme a déployé ALCASAR avec plus de 1000 comptes sur un PC dont les caractéristiques sont : Intel P4 3.2Ghz, 2Go de mémoire vive et un disque dur de 80 Go.

#### Pré requis logiciel

ALCASAR ne s'appuie que sur des logiciels libres. Le système d'exploitation utilisé est « Linux-Mandriva ». Les architectures 32 bits et 64 bits sont supportées.

#### Installation du système d'exploitation

La procédure d'installation de ce système est la suivante (durée estimée : 6') :

- récupérez puis gravez sur un CD-ROM, l'image ISO de Linux Mandriva 2010.0 en version « free » double architecture (32 et 64 bits) : fichier « mandriva-linux-free-dual-2010.iso » (698 MB). Cette image ISO est disponible sur le site d'ALCASAR ainsi que sur de multiples sites miroirs de Mandriva. Par exemple :
  - <u>ftp://ftp.free.fr/mirrors/Distributions\_Linux/MandrivaLinux/official/iso/2010.0/</u>
  - <u>ftp://ftp.lip6.fr/pub/linux/distributions/Mandrakelinux/official/iso/2010.0/</u>
  - <u>ftp://ftp.cru.fr/pub/linux/Mandrakelinux/official/iso/2010.0/</u>
- modifiez les paramètres BIOS du PC afin de régler la date, l'heure et afin de permettre l'amorçage d'un système à partir du CD-ROM. À la fin de l'installation, modifiez une nouvelle fois les paramètres BIOS pour limiter les possibilités d'amorçage au seul disque dur ;
- insérez le CD-ROM, redémarrez le PC et suivez les instructions suivantes :

| Messages affichés à l'écran                                                                                                    | Commentaires                                                                                                    | Actions à réaliser                                                                                                    |
|----------------------------------------------------------------------------------------------------|----------------------------------------------------------------------------------------------------|----------------------------------------------------------------------------------------------------|
| ()<br>Mandriva                                                                                                    | Après démarrage du PC, cette page<br>d'accueil est présentée.                                                                                               | Sélectionnez « Install Mandriva Linux<br>2010 ».                                                                                                    |
| Boot from Hand Disk<br>Broose System<br>Memory 2 Gal<br>HandWare Octacellan 1018                                                                                                    | * si le mode graphique n'apparaît pas, vous devez<br>configurer le BIOS du PC afin d'allouer plus de 2Mo<br>de la mémoire partagée pour la carte graphique. | * Vous pouvez franciser l'installation en sélectionnant<br>« F2 ».                                                                                                    |
| CHORDSSEZ LA LANCIE<br>Inst calculation<br>Register Construction<br>Register Construction<br>Regist |                                                                                                    | Sélectionnez la langue française.                                                                                                    |
| Installation 2009     Installation     Installation                                                                                                    |                                                                                                    | Acceptez le contrat de licence.                                                                                                    |
| Nases a por<br>Quitter<br>Quitter<br>() Notes de version<br>() Aday<br>Quitter<br>() Aday<br>Quitter<br>() Aday<br>Quitter<br>() Suvert                                                                                                    |                                                                                                    | * ce contrat explique que la plupart des logiciels installés sont des logiciels libres.                                                                                                    |
| Constanting     Constant Sector Sector                                                                                                    |                                                                                                    | Sélectionnez « Installation ».                                                                                                    |
| CLAVER<br>2010<br>INSTALLATION<br>Langue<br>Liconce<br>Partitionnement<br>Installation<br>CCONFIGURATION<br>Utilisateurs<br>CLAVIER<br>CLAVIER<br>Canadien (Québec)<br>Divorak (Français)<br>© Français<br>Suisse (français)<br>Davantage                                                                                                    |                                                                                                    | Sélectionnez votre type de clavier<br>(français).                                                                                                    |
| CONTINUE CONTINUE      CONTINUE       CONTINUE       CONTINUE      CONTINUE                                                                                                    | Le partitionnement du disque dur sera<br>adapté au besoin d'ALCASAR (cf. étape<br>suivante).                                                                | Sélectionnez « partitionnement de disque<br>personnalisé ».<br>* la copie d'écran montre un disque dur contenant<br>déjà des partitions (celles-ci seront supprimées à<br>l'étape suivante). |
| Installation       FARTIFICINEMENT         Installation       Clause sur use partition, choisisez un type de système de fichier puis<br>Choisisez dur action         Installation       Sale         Partificine de<br>Restaucement       Sale         Commente de<br>Restaucement       Sale         Commente de<br>Restaucement       Sale         Commente de<br>Restaucement       Sale         Commente de<br>Restaucement       Sale         Commente de<br>Restaucement       Créer         Sale       Créer         Contrar de<br>Restaucement       Octais         Vision de<br>Restaucement       Sale         Supprimer toutes les partitions       Partitionnement automatique<br>Passer en mode expert         Outer       Aude       Davantage                                                                                                    | Les 5 partitions suivantes doivent être<br>créées :                                                                                                    | Le cas échéant, supprimer toutes les<br>partitions existantes.<br>Cliquez ensuite à l'intérieur de la zone<br>grise du disque (sda) pour « créer » chaque<br>nouvelle partition.             |

| Messages affichés à l'écran                                                                                                    | Commentaires                                                                                                    | Actions à réaliser                                                                                                    |
|----------------------------------------------------------------------------------------------------|----------------------------------------------------------------------------------------------------|----------------------------------------------------------------------------------------------------|
| CRÉER UNE NOUVELLE PARTITION         Créer une nouvelle partition         Taille en Mo :       1024         Type du système de fichiers :       journalised FS: ext3         Point de montage :       /                                                                                                    | À la fin de cette opération, et en fonction<br>de la taille de votre disque dur, le<br>partitionnement devrait ressembler à cela :<br>sda<br>/ swap /mp //mm //mme //var<br>1019M 956Mc 1011M 996Mo //var<br>4.1Go<br>Ext3 XFS Swap Windows Autre Vide | <ul> <li>Créez la partition racine (/). Choisissez sa taille (1Go) et son système de fichier (ext4). Recommencez cette étape pour toutes les autres partitions.</li> <li>Une fois le partitionnement effectué, cliquez sur « terminer ».</li> </ul>             |
| Control de la control de la c  | Pour ALCASAR, l'installation ne nécessite<br>pas d'autre média.                                                                                                    | Sélectionnez « aucun »                                                                                                    |
| Station de travaligue     Setection notacuelle des pagestages     Tatie totale : 446 / 187 Mo                                                                                                    | Choix des groupes de paquetages à<br>installer : « ALCASAR » ne nécessite<br>qu'une installation minimale du système<br>Linux.                                                                                                    | Choisissez uniquement le groupe de<br>paquetages « LSB » (Linux Standard<br>Base). Dé-sélectionnez tous les autres<br>groupes puis cliquez sur « Suivant ».<br>La copie des logiciels (paquetages) sur le<br>disque dur est alors lancée.<br>Durée estimée : 4' |
| CETTON CES UTLEATEURS COSTON CES UTLEATEURS COSTON CES UTLEATEURS  |                                                                                                    | Affectez le mot de passe au compte<br>« root » puis créez le compte « sysadmin »<br>(et affectez-lui un mot de passe).                                                                                                    |
| INSTALLATION DU PROGRAMME D'AMORÇAGE           Où désirez-vous installer le programme d'amorçage ?           INSTALLATION<br>Langue «<br>Lerece »           Premier secteur du disque (MBR)           Premier secteur de la partition racine           Sur disquette           Partisonment +                                                                                                    | Installation du programme d'amorçage<br>(grub) sur le premier secteur du disque dur<br>(Master Boot Record).                                                                                                    | Sélectionnez « Premier secteur du disque<br>(MBR) ».                                                                                                    |
| RÉSLACE  RESLACE  RES | Configuration de la première carte réseau                                                                                                    | Cliquez sur « Configurer » de la rubrique<br>« Réseau » du groupe « Réseau et<br>Internet ».                                                                                                    |
| CONFIGURATION RESEAU & INTERNET CONFIGURATION RESEAU & INTERNET CONFIGURATION RESEAU & INTERNET CONFIGURATION RESEAU & INTERNET CONFIGURATION RESEAU & INTERNET RESEAUCEMENT RESEAUCEMENT R |                                                                                                    | Sélectionnez « Filaire (Ethernet) » .                                                                                                    |

| Messages affichés à l'écran                                                                                                    | Commentaires                                                                                                    | Actions à réaliser                                                                                                    |
|----------------------------------------------------------------------------------------------------|----------------------------------------------------------------------------------------------------|----------------------------------------------------------------------------------------------------|
| COMPOURATION RESEAU & INTERNET  INSTALLATION  INSTALLATION                                                                                                    | On ne configure pour l'instant que la<br>première interface. Celle-ci doit être<br>connectée à l'équipement (routeur DSL) du<br>prestataire de service (FAI).<br>La deuxième interface est connectée au<br>réseau de consultation. Elle sera<br>paramétrée plus tard, lors de l'installation<br>d'ALCASAR.                                                                                                    | Sélectionnez la première interface.                                                                                                    |
| CONFIGURATION RESEAU & INTERNET  EXAMPLE 2  CONFIGURATION RESEAU & INTERNET  Example 2  Example 2  Partitionement 4  Strubulion automatique de l'adresse IP (BOOTP/DHCP)  © Configuration manuelle                                                                                                    |                                                                                                    | Sélectionnez « configuration manuelle ».                                                                                               |
| CONFIGURATION RESAU 6 INTERNET  INSTALLATION  INSTALLATION  CONFIGURATION RESAU 6 INTERNET  Dramiters IP  Licence  Paramiters IP  Adress IP  Adress IP  Ad                                                                                                    | <ul> <li>Exemple :</li> <li>Adresse IP : cette adresse doit être dans le<br/>même sous-réseau que l'adresse du routeur DSL<br/>du FAI.</li> <li>Masque : 255.255.255.0</li> <li>Passerelle : c'est l'adresse du routeur DSL (en<br/>général 192.168.1.1 pour une « livebox » et<br/>192.168.0.254 pour une « freebox »)</li> <li>DNS 1 et DNS 2 :<sup>1</sup></li> <li>« nom d'hôte » : laissez ce champ vide</li> </ul> | Entrez les paramètres de cette interface.<br>*Récupérez ces informations auprès de votre FAI afin<br>de les adapter à votre situation. |
| CONFIGURATION RÉSEAU & INTERNET         2010         INSTALLATION<br>Langue 4         Lecence 4         Partitionnement 4         Installation 4     CONFIGURATION RÉSEAU & INTERNET  Ethernet Contrôle de la connexion         Licence 2         Partitionnement 4         Installation 4     Contrôle de la connexion           Autoriser les utilisateurs à gérer la connexion          Installation 4                                                                                                    |                                                                                                    | Sélectionnez uniquement « Lancer la connexion au démarrage ».                                                                          |
| CONFIGURATION RÉSEAU & INTERNET<br>2010<br>INSTALLATION<br>Langue +<br>Licence +<br>Partitionnement +                                                                                                    | Il n'est pas nécessaire de lancer cette<br>connexion à ce stade                                                                                                    | Sélectionnez « Non »                                                                                                    |
| Consiguration réseau & internet           2010         Félicitations, la configuration internet et réseau est terminée.                                                                                                    |                                                                                                    | Cliquez sur « Terminer ».                                                                                                    |
| Installation 2009         INSTALLATION<br>Loans -<br>Usana -<br>Loans -<br>Natione -<br>Subalities -<br>Versallaties -<br>Missing -<br>Outline<br>Messing -<br>Outline<br>Bless part         Attender<br>Messing<br>Messing -<br>Outline<br>Course -<br>Missing -<br>Course -<br>Outline<br>Course -<br>Outline<br>Course -<br>Outline<br>Course -<br>Outline<br>Course -<br>Outline<br>Course -<br>Outline<br>Course -<br>Outline<br>Course -<br>Course -<br>Missing -<br>Course -<br>Course -<br>Cour |                                                                                                    | Cliquez sur « Suivant ».                                                                                                    |

<sup>1</sup> Inscrivez les adresses des serveurs de DNS fournies par votre FAI. Vous pouvez aussi utiliser les serveurs du projet « OpenDNS » (DNS1=208.67.222.222, DNS2=208.67.220.220).

| Mess                                                                                                    | ages affichés à l'écran                                                                                                    | Commentaires                                                                  | Actions à réaliser                                                                                                    |
|----------------------------------------------------------------------------------------------------|----------------------------------------------------------------------------------------------------|-------------------------------------------------------------------------------|----------------------------------------------------------------------------------------------------|
| Concentration<br>Annual Concentration<br>Installation -<br>Installation -<br>Installation -<br>Installation -<br>Installation -<br>Concentration<br>Annual -<br>Annual -<br>Annu | MSES À JOLR         Vous avez maitemant la possibilé de félécharger les mises à pur crées depuis<br>la soite de créent document.         Vous devez aver une connexion internet pour les télécharger.         Solutiez vous installer les mises à pur ?         O Out         * bion         D Ade                                                                                                    | Les mises à jour de sécurité seront gérées<br>après l'installation d'ALCASAR. | Sélectionnez « Non » et cliquez sur<br>« Suivant ».                                                                                                    |
| Constantiation 2009<br>Installation 2009<br>Installation 2009<br>Installation 2009<br>Installation 2<br>Installation 2<br>Constants 2<br>Amorgage<br>Amorgage<br>Meas New 2<br>Output                                                                                                    | FLUCTATIONS  Féctulariss, finalitation est terminés, Drievez la disquatte ou le CD-40M  Aradina Linux, consultat est frait adiposities que cette version de  Tradina Linux, consultat est frait adiposities dans :  Tradina Linux, consultat est frait adiposities que cette version de  Aradina Linux, consultat est frait adiposities que cette version de  Aradina Linux, consultat est frait est frai | L'installation est terminée                                                   | <ul> <li>Cliquez sur « Redémarrage ».</li> <li>Retirez le CD.</li> <li>Reconfigurez le BIOS afin : <ul> <li>de limiter les possibilités d'amorçage au seul disque dur ;</li> <li>d'en verrouiller l'accès par mot de passe.</li> </ul> </li> </ul> |

## **Installation d'ALCASAR**

ALCASAR est constituée d'une archive compressée (alcasar-x.y.tar.gz) et de paquetages additionnels qui seront automatiquement récupérés sur Internet lors de l'installation.

Récupérez la dernière version de l'archive sur le site Internet d'ALCASAR et copiez-la sur une clé USB. Suivez la procédure suivante (durée estimée :5').

| Messages affichés à l'écran                                                                                                    | Commentaires                                                                                                    | Actions à réaliser                                                                                                    |
|----------------------------------------------------------------------------------------------------|----------------------------------------------------------------------------------------------------|----------------------------------------------------------------------------------------------------|
| Mandriva Linux release 2007.0 (Official) for i586<br>Kernel 2.6.17-5ndu on a Dual-processor i686 / tty1<br>localhost login: root<br>Password: _                                                                                                    | - Connectez-vous en tant que « root ».                                                                                                    |                                                                                                    |
| Every 2,0s: mii-tool<br>eth0: no link<br>eth1: no link                                                                                                    | - Déconnectez les câbles des deux cartes réseau et affichez leur état.                                                                                                    | watch mii-tool                                                                                                    |
| Every 2,0s: mii-tool<br>eth0: negotiated 100baseTx-FD, link ok<br>eth1: no link                                                                                                    | - Insérez le câble connecté au routeur du<br>FAI dans la carte « eth0 ».                                                                                                    | Si le lien est activé sur «la carte « eth1 »,<br>changez le câble de carte<br>Info : le changement d'état du lien permet de<br>déterminer la bonne carte (« no link » ou « link ok »).                                                                                                    |
| Every 2,0s: mii-tool<br>eth0: negotiated 100baseTx-FD, link ok<br>eth1: negotiated 100baseTx-FD, link ok                                                                                                    | <ul> <li>Insérez le câble connecté au réseau de consultation dans la carte « eth1 »</li> <li>Quittez l'affichage d'état des cartes réseau</li> </ul>                                                                                                    | Info : côté réseau de consultation, connectez un<br>équipement actif de réseau (switch, AP WIFI,<br>commutateur CPL, etc.) afin d'être assuré de la<br>permanence du lien.<br>Ctrl + c                                                                                                    |
| [root@localhost ~]# mkdir -p /media/usb<br>[root@localhost ~]#                                                                                                    | - Créez un répertoire permettant<br>d'accueillir la clé USB.                                                                                                    | mkdir -p /media/usb                                                                                                    |
| [root@localhost -]# fdisk -1<br>Disque /dev/sda: 80.0 Go, 80032038012 octets<br>255 heads, 63 sectors/track, 9730 cylinders<br>bits = cylinders of 10005 '512 = 825200 bytes<br>Disk identifier: 0x73ac53f6<br>Périphérique Marce Debut Fin Blocs Id Système<br>/dev/sda1 * 1 1275 10241406 7 HPFS/NTFS<br>/dev/sda2 1276 6630 4201403r / HVFS/NTFS<br>/dev/sda6 2551 3802 10297633 + 83 Linux<br>/dev/sda6 2551 3802 10297639 + 83 Linux<br>/dev/sda6 2551 3803 10297689 + 83 Linux<br>/dev/sda7 3833 4001 20006061 82 Linux swap / Solaris<br>/dev/sda7 3833 4001 20006061 82 Linux<br>Disque /dev/sdb: 1031 M0, 1031709784 octets<br>19 heads, 32 gettors/track, 3938 cylinders<br>19 heads, 32 gettors/track, 3938 cylinders<br>10 heads, 32 gettors/track, 3938 cylinders<br>10 he | <ul> <li>- Insérez la clé USB</li> <li>- Affichez les informations relatives aux<br/>supports de masse afin de récupérer le<br/>nom du périphérique associé à votre clé.<br/>Dans l'exemple joint, « /dev/sdb1 »<br/>correspond à une clé de 1Go.</li> </ul> | fdisk -l<br>Info1 : pour les PC à la norme PATA (ancienne<br>génération) la clé sera nommée hd(a-b-c)(1-2-3).<br>Pour les PC à la norme SATA, elle prendra le nom<br>sd(a-b-c)(1-2-3).<br>Info2 : vous pouvez aussi afficher le journal système<br>pour récupérer ce nom (tailf /var/log/messages) |

| Messages affichés à l'écran                                                                                                    | Commentaires                                                                                                    | Actions à réaliser                                                                                                    |
|----------------------------------------------------------------------------------------------------|----------------------------------------------------------------------------------------------------|----------------------------------------------------------------------------------------------------|
| [root@localhost ~]# mkdir /media/usb<br>[root@localhost ~]# mount /dev/sdb1 /media/usb/<br>[root@localhost ~]#                                                                                                    | - « Montez » le périphérique représentant<br>la clé USB sur le répertoire<br>précédemment créé.                                 | mount /dev/sdb1 /media/usb/<br>Info : remplacez « sda1 » par le nom du périphérique<br>récupéré à l'étape précédente (sdc1, hda1, etc.).                                                                                                    |
| [root@localhost ~]# cp /mnt/usb/alcasar* .                                                                                                    | <ul> <li>Copiez l'archive d'ALCASAR dans le<br/>répertoire /root.</li> <li>Démontez la clé USB.</li> <li>Retirez-la.</li> </ul> | cp /media/usb/alcasar* /root/<br>umount /media/usb                                                                                                    |
| [root@localhost ~]# tar -zxuf alcasar.1-5RC4.tar.gz _                                                                                                    | - Décompressez et extrayez cette archive.                                                                                       | tar -xvf alcasar-x.y.tar.gz                                                                                                    |
| [root@localhost ~]# cd alcasar-1.8a<br>[root@localhost alcasar-1.8a]# sh alcasar.sh -install_                                                                                                    | - Positionnez-vous dans le répertoire<br>d'ALCASAR et lancez le script<br>d'installation.                                       | cd alcasar-x.y<br>sh alcasar.sh -install                                                                                                    |
| Installation d'ALCASAR V2009.0-rc1<br>Application Libre pour le Contrôle d'Accès Sécurisé et Authentifié au Réseau<br>Test de la connexion Internet : veuillez patienter                                                                                                    | - Les tests de paramètres réseau sont réalisés.                                                                                 | Info : dans certains cas, le script modifie la<br>configuration des cartes réseau. Il est alors nécessaire<br>de relancer ce script.                                                                                                    |
| Installation d'ALCASAR UZ889.8-rc1<br>Application Libre pour le Contrôle d'Accès Sécurisé et Authentifié au Réseau<br>Test de la connexion Internet : veuillez patienter<br>correct<br>Entrez le non de votre organisme : _                                                                                                    | - Entrez le nom de votre organisme (sans espace)                                                                                | Exemple : rasacla<br>Info : <u>ce nom est obligatoire</u> . les seuls caractères<br>acceptés sont : [a-z][A-Z][0-9][-]                                                                                                    |
| Installation de php-ctype-5.1.6-indo2007.0.1586.rpm<br>Préparation                                                                                                    | L'installation d'une centaine de logiciels<br>(paquetages) est effectuée à partir<br>d'Internet. Durée :2'                      |                                                                                                    |
| Installation d'ALCASAB UZB09.0-rc1<br>Application Libre pour le Contrôle d'Accès Sécurisé et Authentifié au Réseau<br>Le plan d'adressage par défaut du réseau de consultation est : 192.168.182.0-24<br>Voulez-vous utiliser ce plan d'adressage (reconnandé) (0/n)? _                                                                                                    | Vous pouvez changer le plan d'adressage<br>par défaut du réseau de consultation<br>(192.168.182.0/24)                           | Tapez « O » ou « N »<br>Info : le découpage du plan d'adressage effectué par<br>ALCASAR peut être consulté dans le fichier<br>« /root/ALCASAR-parametres.txt »                                                                                                    |
| Installation d'ALCASAR U1.8a<br>Application Libre pour le Contrôle d'Accès Sécurisé et Authentifié au Réseau<br>Your administrer Alcasar via le centre de gestion VEB, trois profils de comptes<br>in tété définis :<br>- le profil 'admin' capable de réaliser toutes les opérations<br>- le profil 'achuip' lié uniquement aux fonctions d'archivage<br>- le profil 'namager' lié uniquement aux fonctions de gestion des usagers<br>Béfinissez le premier compte du profil 'admin' :<br>Non : _      | Entrez l'identifiant et le mot de passe d'un<br>premier compte d'administration<br>d'ALCASAR.                                   |                                                                                                    |
| Fin d'installation d'ALCASAR<br>Application Libre pour le Contrôle Anthentifié et Sécurisé<br>des Accès au Méseau ( ALCASA )<br>Projet créé et suioi par l'Alcasar Team<br>(Franck BOULJOUX, Pascal LEVANT et Richard REY)<br>Merci aux contributeurs et testeurs de la solution<br>- ALCASAR sers fonctionnel après redémarrage du système<br>- Lisez attentivement la documentation<br>- Sécurisez la séquence de démarrage du système et de la station (BIOS)<br>Appugez sur 'Entrée' pour continuer | L'installation est terminée.<br>Le système va être relancé afin de<br>synchroniser l'ensemble des constituants<br>d'ALCASAR.    | Une fois le système relancé, démarrez un<br>équipement de consultation et connectez-<br>vous sur l'interface de gestion du portail<br>afin de créer vos premiers usagers<br>(« https://adresse-ip-alcasar » ou<br>« https://alcasar »). Lisez attentivement la<br>documentation d'exploitation (« Alcasar-<br>exploitation.pdf »). |

Le fichier « /root/ALCASAR-parameters.txt » contient les paramètres du portail. Le fichier « /root/ALCASAR-passwords.txt » contient les mots de passe exploités en interne par les différents modules d'ALCASAR. Ces fichiers peuvent être consultés via la commande (cat <nom\_de\_fichier>).

## **Désinstallation et réinstallation d'ALCASAR**

Il est possible de réinstaller le portail en utilisant la même commande que précédemment (« sh alcasar.sh -install »). Le script vous demandera alors si vous voulez garder les paramètres de la version déjà en place. Cela peut être utile pour faire vos tests ou pour modifier le plan d'adressage du réseau de consultation par exemple. Vous pouvez désinstaller le portail avec la commande « sh alcasar.sh -uninstall).

Pour les mises à jour ou pour une réinstallation complète (système d'exploitation + Alcasar), lisez la documentation d'exploitation.

### Fiche récapitulative des paramètres d'ALCASAR

Le centre de gestion est consultable à partir de n'importe quel équipement situé sur le réseau de consultation à l'adresse : « https://...... » (adresse-ip-alcasar) ou « https://alcasar ». Les possibilités de cette interface sont décrites dans le document « Alcasar-exploitation ».

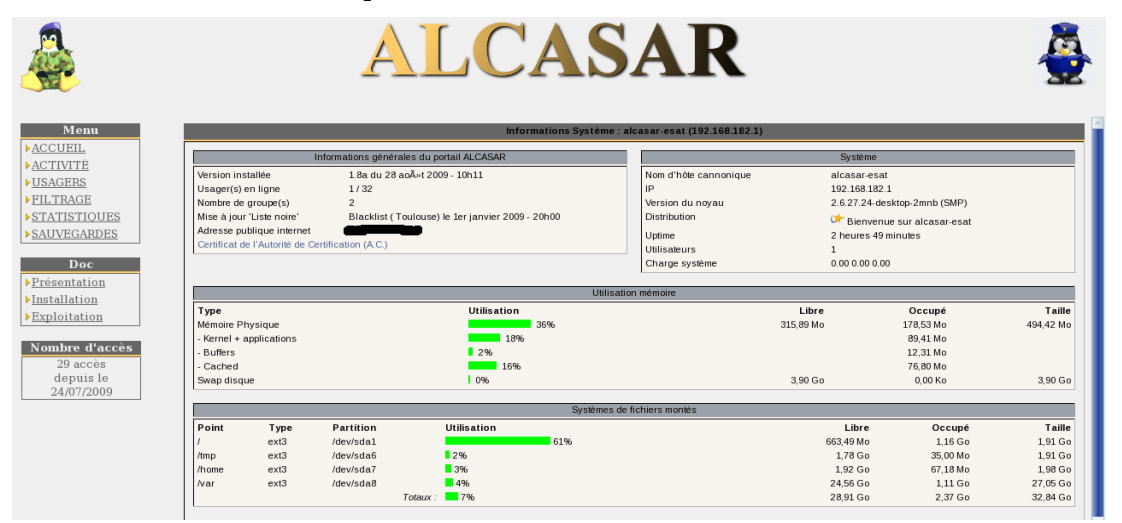

|                                                                                                    | Nom d'organisme :                                                                                                    |  |
|----------------------------------------------------------------------------------------------------|----------------------------------------------------------------------------------------------------|--|
| Page d'authentification des usagers                                                                                                    | Cette page est présentée automatiquement<br>quand le navigateur d'une station de<br>consultation tente de joindre un site Internet. |  |
| Page de déconnexion des usagers                                                                                                    | http://adresse-ip-alcasar:3990/logoff                                                                                               |  |
| Page de changement de mot de passe usager <sup>2</sup>                                                                                                    | https://adresse-ip-alcasar/pass/                                                                                                    |  |
| Comptes du système Linux                                                                                                    | root<br>sysadmin                                                                                                    |  |
| 1er compte de gestion d'Alcasar                                                                                                    |                                                                                                    |  |
| Paramètre du Système de Gestion de Bases<br>de données (SGBD)                                                                                                    | <ul> <li>Nom de la base : radius</li> <li>Administrateur du SGBD : root</li> <li>Utilisateur de la base : radius</li> </ul>         |  |
| Plan d'adressage IP<br>• Alcasar (côté WAN/Internet) :<br>• Alcasar (côté réseau de consultation) :<br>• Réseau de consultation :<br>• adresses fixes :<br>• adresses dynamiques :<br>DNS déclarés | <ul> <li>1</li> <li></li></ul>                                                                                                    |  |

<sup>2 :</sup> le '/' à la fin du lien est important. 'http' n'est pas équivalent à 'https'